ESTUFA DE ESTERILIZAÇÃO E SECAGEM DIGITAL COM RAMPAS E PATAMARES SSD

# MANUAL DO USUÁRIO

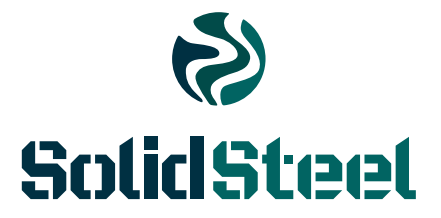

# ESTUFA DE ESTERILIZAÇÃO E SECAGEM DIGITAL

### **INSTRUÇÕES DE USO:**

 Verificar se a voltagem da rede elétrica é compatível com a selecionada na chave reversora 110V/220V e se o fusível é o apropriado de acordo com a tabela abaixo:

| 11L ate | é 40L | 64L até 150L |      | 280L em diante |      |
|---------|-------|--------------|------|----------------|------|
| 110V    | 220V  | 110∨         | 220V | 110V           | 220V |
| 10A     | 5A    | 20A          | 10A  | 30A            | 20A  |

É de responsabilidade do usuário utilizar o fusível apropriado. As estufas saem de fábrica com o fusível correspondente a tensão 220V.

- 2. Conectar a tomada na rede elétrica e acionar a chave ON/OFF;
- 3. Ajustar a temperatura nas teclas 🗑 🏔 ;
- 4. Promover limpeza periódica com pano úmido sem fazer uso de agentes químicos;
- 5. Realizar os procedimentos de esterilização de acordo com as normas adequadas;

## INSTRUÇÕES PARA PROGRAMAÇÃO:

- 1. Segurar o botão 🖲 até aparecer a palavra PROGRAMA;
- 2. Fazer a seleção da programação nas teclas 🔊 🏵 ;
- **3.** Para entrar e fazer alteração no parâmetro, apertar $\odot$ ;
- Para gravar aperte novamente o botão ☺;

# // GABINETE:

- · Chapa de aço carbono SAE 1020;
- · Pintura eletrostática epóxi texturizada com tratamento anticorrosivo;
- · Porta com puxador anatômico e abertura para direita nas estufas de bancada (11L até 336L);
- · 2 portas com abertura de dentro para fora nas estufas de piso;
- $\cdot$  Pintura interna tipo alumínio resistente à altas temperaturas (até 600°C) ou inox;

 $\cdot$  Saída superior - respiro para gases, umidade ou acomodação do termômetro;

- · Trilhos internos para deslocamento das bandejas;
- · Sistema de fecho tipo rolete;
- · Vedação com perfil de silicone de alta temperatura.

# // PAINEL DE CONTROLE:

- · LED indicador das fases do processo;
- · Adesivo do painel em policarbonato;
- · Chave geral liga/desliga;
- · Porta fusível;
- · Controlador eletrônico.

# // ACESSÓRIOS INCLUSOS:

- · Bandejas conforme tabela;
- · Fusível de segurança.

# // OPCIONAIS:

- · Interno e/ou externo em aço inox AISI 430 com polimento tipo espelho;
- $\cdot$  Certificação de Calibração RBC/INMETRO do controlador de temperatura;
- · Certificação de Calibração RBC/INMETRO do equipamento;
- $\cdot$  Controlador de rampas e patamares com saída de 4 a 20 mA para registro e monitoramento de temperatura via software;
- · Alarme sonoro;
- · Iluminação da câmara;
- · Termostato eletromecânico contra superaquecimento;
- $\cdot$  Estufas a partir de 480L também podem ser fornecidas com apenas uma porta.

## // ESPECIFICAÇÕES TÉCNICAS

| TEMPERATURA DE TRABALHO | Ambiente +5°C até 250°C - outras sob consulta         |
|-------------------------|-------------------------------------------------------|
| CONTROLE DE TEMPERATURA | Digital PID autotuning                                |
| DISPLAY                 | LED 4 dígitos                                         |
| RESOLUÇÃO               | 0,1ºC para indicação de temperatura de processo       |
| TIMER                   | Programável de 1 a 9999 minutos de 1 em 1 minuto      |
| INDICAÇÃO DE PROCESSO   | LED                                                   |
| SENSOR DE TEMPERATURA   | PT 100                                                |
| CABO DE ALIMENTAÇÃO     | Com plug de 3 pinos, duas fases e um terra, NBR 14136 |
| HOMOGENEIDADE TÉRMICA   | +/- 1°C / 480L ou 630L +/- 4°C                        |
| PRECISÃO DO SISTEMA     | +/- 1°C                                               |
| ISOLAMENTO TÉRMICO      | Lã de vidro, inclusive nas portas                     |
| CIRCULAÇÃO DE AR        | Convencional natural, livre de ruídos                 |
| ALIMENTAÇÃO             | Bivolt até 150L, as maiores definir 110V ou 220V      |

## // INFORMAÇÕES DO MODELO

| MODELO    | CAPACIDADE  | MEDIDAS<br>INTERNAS AxLxC | MEDIDAS<br>EXTERNAS AxLxC | POTÊNCIA   | BANDEJA |
|-----------|-------------|---------------------------|---------------------------|------------|---------|
| SSD 11L   | 11 litros   | 15x29x25 cm               | 30x40x31 cm               | 550 watts  | 2       |
| SSD 13L   | 13 litros   | 23x25x23 cm               | 43x36x36 cm               | 550 watts  | 2       |
| SSD 21L   | 21 litros   | 32x24x28 cm               | 50x42x40 cm               | 550 watts  | 2       |
| SSD 30L   | 30 litros   | 32x31x30 cm               | 52x42x39 cm               | 550 watts  | 3       |
| SSD 40L   | 40 litros   | 34x34x36 cm               | 55x45x52 cm               | 550 watts  | 3       |
| SSD 64L   | 64 litros   | 40x40x40 cm               | 61x51x56 cm               | 1100 watts | 3       |
| SSD 85L   | 85 litros   | 45x45x42 cm               | 66x56x57 cm               | 1100 watts | 3       |
| SSD 110L  | 110 litros  | 53x48x42 cm               | 75x60x51 cm               | 1100 watts | 3       |
| SSD 150L  | 150 litros  | 60x50x50 cm               | 85x61x58 cm               | 1100 watts | 3       |
| SSD 180L  | 180 litros  | 50x60x60 cm               | 75x71x78 cm               | 2000 watts | 3       |
| SSD 280L  | 280 litros  | 80x50x70 cm               | 108x63x88 cm              | 2000 watts | 2       |
| SSD 336L  | 336 litros  | 80x60x70 cm               | 108x71x88 cm              | 3000 watts | 2       |
| SSD 480L  | 480 litros  | 100x80x60 cm              | 160x116x69 cm             | 3000 watts | 3       |
| SSD 630L  | 630 litros  | 100x90x70 cm              | 160x158x95 cm             | 5000 watts | 3       |
| SSD 1152L | 1152 litros | 120x120x80 cm             | 190x160x95 cm             | 8000 watts | 8       |
| SSD 1600L | 1600 litros | 160x100x100 cm            | 210x137x109 cm            | 9000 watts | 16      |

IMPORTANTE: Qualquer modelo pode ser adaptado às necessidades do solicitante. Todos os modelos acompanham manual de instruções em português e termo de garantia de 01 (um) ano contra defeitos de fabricação. As linhas de equipamentos podem ser alteradas, ampliadas ou descontinuadas sem aviso prévio.

## // PROGRAMAS

| DISPLAY                          | NOME                             | DESCRIÇÃO                                                                                                    | VALORES VÁLIDOS                                                                                                    |
|----------------------------------|----------------------------------|----------------------------------------------------------------------------------------------------|----------------------------------------------------------------------------------------------------|
| P ∨ 9 9 9 , 9<br>P r o g r a ma  | Bloco de<br>Programas            | Indica que o usuário está no bloco de<br>Programas.                                                                                                    |                                                                                                    |
| P ∨ 9 9 9 , 9<br>N U M - P ſ g - | Número do<br>Programa            | Indica o nº do programa editado, ou<br>seleciona um novo programa para edição.                                                                                                    | De 01 até 32                                                                                                    |
| P ∨ 9 9 9 , 9<br>S e g m e n t 0 | № de segmento<br>do Programa     | Indica o número de segmentos alocados<br>ao programa.                                                                                                    | De 01 até 63                                                                                                    |
| PV999.9<br>Alt.Prg.              | Apagar ou Corrigir<br>o Programa | Usado para apagar ou corrigir um<br>programa já editado.                                                                                                    | Apagar: apaga o programa<br>selecionado<br>Editar: altera os parâmetros<br>do programa selecionado                                                     |
| PV999.9<br>INC.Prg.              | Início do<br>Programa            | Define se o programa será iniciado<br>ao ligar o controlador.                                                                                                    | Auto: executa o programa<br>sempre que liga o controlador.<br>Manual: aguarda o comando<br>Ligado do parámetro.<br>Sit. Prog para executar o programa. |
| PV 999,9<br>ModoPrg.             | Modo de<br>Operação              | Ajusta o modo de trabalho para<br>o programa.                                                                                                    | O: Desliga controle<br>1: SP do último segmento<br>2: Repete automaticamente<br>o programa.                                                            |
| P∨ 999,9<br>SP n Prg             | Set-Point<br>Inicial             | Ajusta o ponto de partida para<br>o porgrama.                                                                                                    | De Esc Min. a Esc. Min.<br>definido no bloco de conf.                                                                                                  |
| P ∨ 9 9 9 , 9<br>T m 0 0 : 0 0   | Tempo do<br>Segmento             | Ajusta o tempo de cada segmento.                                                                                                    | De 00:01 a 99:59 min.                                                                                                    |
| PV999,9<br>SPNPrg                | Próximo<br>Set-Point             | Ajusta o ponto inicial do segmento.<br>(Que é o início do próximo segmento)                                                                                                    | De Esc Min. a Esc. Min.<br>definido no bloco de conf.                                                                                                  |
| Pv99.9<br>Priorid.               | Prioridade                       | Define por segmento, qual a prioridade seguida;<br>tempo ou temperatura.<br>Se <b>temperat</b> , o controlador paralisa o set-point e<br>a contagem de tempo sempre que ultrapassar a<br>banda de tolerância <b>Desv.Max</b> do segmento.<br>Se tempo, o controlador cumprirá o tempo previsto<br>para o segmento, independente da temperatura. | Tempo ou<br>Temperat                                                                                                    |
| PV999.9<br>Desv.Max              | Banda de<br>Tolerância           | Define o desvio máximo tolerável entre a tempera-<br>tura e o set-point durante a execução do segmento.<br>Disponível se no parâmetro anterior a prioridade for<br><b>temperat</b> .                                                                                                    | De 1 a 100° C                                                                                                    |
| PV999,9<br>Al.Segm.              | Alarme do<br>Segmento            | Define se o alarme será acionado no segmento.<br>Válido se o parâmetro Alarme selecionado para<br>Programa, no bloco de configuração.                                                                                                    | Desliga-Nenhum relé atua<br>neste segmento.<br>Alarme-o relé atua neste<br>segmento.                                                                   |
| PV999,9<br>Pt-AÇão               | Acionamento<br>do Alarme         | Define em que ponto do segmento o alarme<br>selecionado acionará. Disponível se Al.Segm.<br>selecionado para Alarme.                                                                                                    | Fim Segm./Inic Segm                                                                                                    |
| P ∨ 9 9 9 , 9<br>F i m P r g .   | Final do<br>Programa             | Ao término da edição do programa, o<br>display indicará <b>Fim Prg</b> .                                                                                                    | Fim Segm./Inic Segm                                                                                                    |

O programa permite a elaboração de um perfil térmico para o controle automático de um processo. É possível memorizar até 32 programas com número variável de segmentos, num total de 63 segmentos, e a cada segmento definir: tempos, temperaturas, prioridades (tempo ou temperatura), tolerâncias de desvio no caso de temperatura, o alarme e suas atuações. Pode-se assim criar rampas e patamares, em que o SP de acordo com os tempos programados é automaticamente alterado pelo controlador, sem a intervenção do operador.

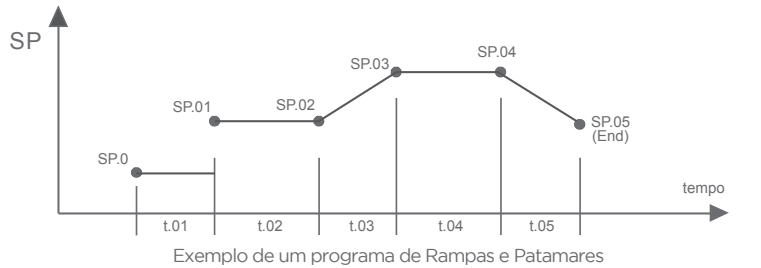

#### Para editar um programa

1º) Traçar o perfil do programa desejado como o exemplo;

2º) Se necessário, utilizar saídas de alarme/relé no programa, configurar ALARME para Programa no bloco de configuração;

3º) Habilitar o bloco de programas no parâmetro Prg.Oper no bloco de configuração;

4º) Seguir a sequência de configuração do bloco de programas.

#### Para apagar um programa

1º) Selecionar o programa desejado no bloco de programas;

2º) Selecionar "Deletar" no parâmetro Alt.Prog.

#### Para executar um programa editado

1º) Selecionar o programa desejado no bloco de operação Num. Prg;

2º) Iniciar o programa alterando o parâmetro Sit.Prog. de "Deslig." para "Ligado".

#### Para avançar ou retroceder um programa

1º) Se o porgrama estiver sendo executado, desligá-lo no parâmetro Sit.Prog="Deslig."

2º) Selecionar o segmento desejado no parâmetro Sg.At.;

3º) Ajustar o tempo a ser executado dentro do segmento acima selecionado Tm 00:00;

4º) Iniciar o porgrama alterando o parâmetro Sit.Prog de "Deslig." para "Ligado".

#### Observações:

Confirmar se a entrada, o controle, a escala e os alarmes estão configurados de acordo com o programa selecionado.

Ao iniciar o programa, o controlador primeiro aguarda o processo atingir o set-point inicial SP O Prg.

Para paralisar o programa, alterar o parâmetro **Sit.Prog.** de "**Deslig.**" e para prosseguir do ponto que parou, alterar para "**Ligado**". Para desligar o programa, alterar o parâmetro **Sit.Prog.** de "**Deslig.**". O controle passará a obedecer o **SP**.

Na sequência da confirguração de um programa, ao chegar no parâmetro Pt.ACAO o controlador retornar para TnPrg(+1) repetidamente, até que o último segmento seja configurado, indicando ao final FimPrg.

Quando alterao um parâmetro, é necessário avançar até o final do segmento para que a alteração seja gravada.

Quando um programa está sendo executado (Ligado), o controlador não permite alterar os parâmetros: SP n Prg, Entrada, Pto. Dec., Esc. Min., Esc. Max., Alarme, Sg. At, Tm 00:00.

# // OPERAÇÃO

| DISPLAY              | NOME                                   | DESCRIÇÃO                                                                                                    | VALORES VÁLIDOS                                                                                                    |
|----------------------|----------------------------------------|----------------------------------------------------------------------------------------------------|----------------------------------------------------------------------------------------------------|
| PV9999,9<br>N.Pg.    | Programa<br>Atual                      | Indica o programa em andamento ou seleciona<br>um programa a ser executado.<br>Disponível se habilitado no parâmetro <b>Prg.Oper</b><br>no bloco de configuração.                                                                                                    | De 01 até 32                                                                                                    |
| PV999,9<br>Sg.At     | Segmento<br>Atual                      | Indica o segmento em andamento ou seleciona<br>um novo segmento a ser executado.<br>Disponível se habilitado no parâmetro <b>Prg.Oper</b><br>no bloco de configuração.<br><b>Obs:</b> Para mudar de segmento é necessário desligar<br>o programa em andamento ( <b>Sit.Prog = Deslig.</b> ) selec<br>o segmento desejado e religar ( <b>Sit.Prog = Ligado</b> ).                                    | De 01 até 63<br>ionar                                                                                                    |
| PV9999,9<br>Tm000:00 | Tempo Restante<br>do Segmento<br>Atual | Indica o tempo restante do segmento em execução<br>ou ajusta o tempo a ser executado do segmento<br>acima selecionado.<br>Disponível se habilitado no parâmetro <b>Prg.Oper</b><br>no bloco de configuração.<br><b>Obs:</b> Para alterar o tempo é necessário desligar o<br>programa em andamento ( <b>Sit.Prog = Deslig.</b> ) ajustar<br>o tempo desejado e religar ( <b>Sit.Prog = Ligado</b> ). | 00:01 a 99:59 min.                                                                                                    |
| PV999,9<br>Sit.Prog  | Status do<br>Programa<br>Atual         | Indica e altera o estado do programa atual.<br>Disponível se habilitado no parâmetro <b>Prg.Oper</b><br>no bloco de configuração.                                                                                                    | Deslig. O programa definido em<br>N.Pg. é desligado e o controle é<br>feito com o valor de SPnPrg.<br>Ligado: Inicia o Programa definido<br>em N.Pg. no segmento e no tempo<br>indicados nos parâmetros acima. |
| PV999,9<br>SPAIm.    | Set-Point<br>do Alarme                 | Ajusta o set-point do alarme.<br>Disponível se habilitado no parâmetro <b>Oper.Alm</b><br>no bloco de configuração.                                                                                                    | De Esc. Min.<br>a Esc. Max.                                                                                                    |

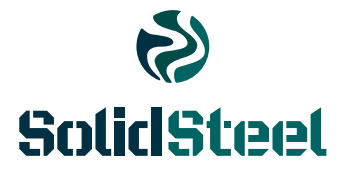

## solidsteel.com.br

Rua Democlácio José Rossin, nº 93 Alphanorth Industrial | Piracicaba | SP CEP: 13413-034 | CNPJ: 18.429.007/0001-99 INSC. E: 535.615.450-112 SAC: 08000522991 CREA-SP: 2167261 Eng. Resp. Luciano Hiroshi Uemura CREA-SP: 5069948598

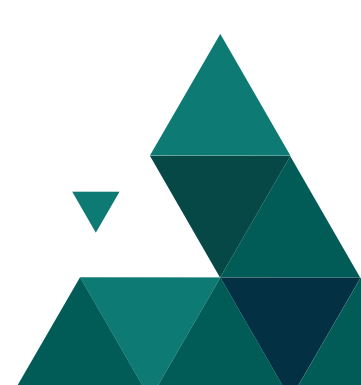